# Instrucțiuni de utilizare **RMx621 / FML621**

Modul PROFINET ("Cuplaj PROFINET") de la V3.03.01 Conectarea RMx621 / FML621 la PROFINET prin interfața serială RS485 cu un modul extern (comunicator HMS AnyBus pentru dispozitiv PROFINET)

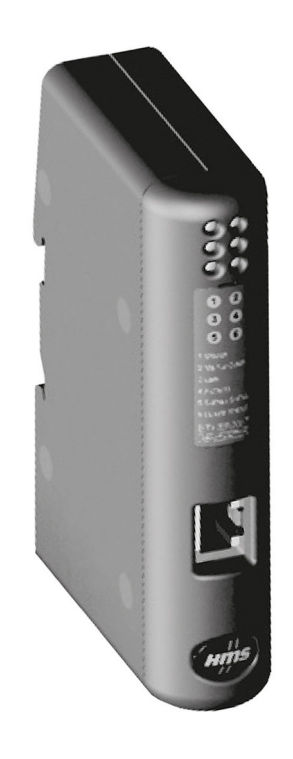

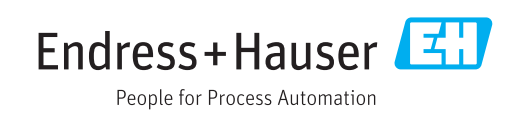

# Cuprins

| 1   | Informații generale                            | . 4 |
|-----|------------------------------------------------|-----|
| 1.1 | Deteriorare produsă în timpul transportului    | 4   |
| 1.2 | Conținutul pachetului livrat                   | . 4 |
| 1.3 | Simboluri de siguranță                         | . 4 |
| 1.4 | Simboluri pentru                               |     |
|     | anumite tipuri de informații                   | . 4 |
| 1.5 | Simboluri în grafice                           | . 5 |
| 1.6 | Lista de abrevieri/definiții ale termenilor    | . 5 |
| 2   | Instalarea                                     | . 6 |
| 2.1 | Descrierea functiei                            | . 6 |
| 2.2 | Cerințe                                        | 7   |
| 2.3 | Conexiuni și elemente de utilizare             | 7   |
| 2.4 | Instalarea pe șina DIN                         | 8   |
| 2.5 | Schemă de conexiuni și borne                   | . 8 |
| 2.6 | Alocarea pinilor PROFINET                      | 9   |
| 3   | Punerea în funcțiune                           | 10  |
| 3.1 | Configurarea RMx621 / FML621                   | 10  |
| 3.2 | Configurarea cuplajului PROFINET               | 11  |
| 3.3 | Convențiile de denumire a unui dispozitiv      | 16  |
| 3.4 | Indicatori de stare                            | 16  |
| 4   | Date de proces                                 | 18  |
| 4.1 | Informatii generale                            | 18  |
| 4.2 | Structură sarcină                              | 18  |
| 5   | Integrarea într-o rețea PROFINET               | 19  |
| 5.1 | Punct de acces la dispozitiv (DAP)             | 19  |
| 5.2 | Module                                         | 19  |
| 5.3 | Maparea datelor de proces                      | 20  |
| 6   | Configurarea cuplajului PROFINET               |     |
|     | în Portalul TIA 15.1                           | 23  |
| 61  | Importul ficierului GSDMI                      | 23  |
| 6.2 | Integrarea cuplaiului PROFINET                 | 2.4 |
| 6.3 | Alocarea numelor de dispozitiv si configurării | 21  |
| 0.5 | IP                                             | 25  |
| 6.4 | Configurarea modulului de intrare              | 28  |
| 6.5 | Descărcarea configurației pe controlerul       |     |
|     | PROFINET                                       | 28  |
| 7   | Data tabnica                                   | 21  |
| /   | μαις ισπητές                                   | ノエ  |

# 1 Informații generale

#### 1.1 Deteriorare produsă în timpul transportului

Anunțați imediat expeditorul și furnizorul de marfă.

## 1.2 Conținutul pachetului livrat

- Aceste instrucțiuni de operare
- Modulul PROFINET cu comunicator HMS AnyBus pentru dispozitiv PROFINET
- Cablu serial de conectare la RMx621 / FML621
- CD-ROM cu fișier GSDML și fișiere bitmap

Anunțați imediat furnizorul dacă lipsesc piese!

## 1.3 Simboluri de siguranță

| Simbol      | Semnificație                                                                                                    |
|-------------|----------------------------------------------------------------------------------------------------|
|             | <b>PERICOL!</b><br>Acest simbol vă alertează cu privire la o situație periculoasă. Neevitarea acestei situații<br>va avea ca rezultat vătămări corporale grave sau letale. |
| AVERTISMENT | AVERTISMENT!<br>Acest simbol vă alertează cu privire la o situație periculoasă. Neevitarea acestei situații<br>poate avea ca rezultat vătămări corporale grave sau letale. |
|             | ATENȚIE!<br>Acest simbol vă alertează cu privire la o situație periculoasă. Neevitarea acestei situații<br>poate avea ca rezultat vătămări corporale minore sau medii.     |
| NOTÃ        | <b>NOTĂ!</b><br>Acest simbol conține informații despre proceduri și alte fapte care nu au ca rezultat<br>vătămări corporale.                                               |

## 1.4 Simboluri pentru anumite tipuri de informații

| Simbol    | Semnificație                                                           |
|-----------|------------------------------------------------------------------------|
|           | <b>Admis</b><br>Proceduri, procese sau acțiuni care sunt admise.       |
|           | <b>Preferat</b><br>Proceduri, procese sau acțiuni care sunt preferate. |
| ×         | <b>Interzis</b><br>Proceduri, procese sau acțiuni care sunt interzise. |
| i         | <b>Sfat</b><br>Indică informații suplimentare.                         |
| <u></u>   | Referire la documentație.                                              |
|           | Referire la pagină.                                                    |
|           | Referire la grafic.                                                    |
|           | Mesaj de atenționare sau pas individual care trebuie respectat.        |
| 1., 2., 3 | Serie de pași.                                                         |
| L.        | Rezultatul unui pas.                                                   |

| Simbol | Semnificație                            |
|--------|-----------------------------------------|
| ?      | Ajutor în eventualitatea unei probleme. |
|        | Inspecție vizuală.                      |

#### 1.5 Simboluri în grafice

| Simbol   | Semnificație     | Simbol         | Semnificație                |
|----------|------------------|----------------|-----------------------------|
| 1, 2, 3, | Numere elemente  | 1., 2., 3      | Serie de pași               |
| A, B, C, | Vizualizări      | A-A, B-B, C-C, | Secțiuni                    |
| EX       | Zonă periculoasă | ×              | Zonă sigură (nepericuloasă) |

#### 1.6 Lista de abrevieri/definiții ale termenilor

#### Cuplaj PROFINET

În textul următor, termenul "cuplaj PROFINET" este utilizat pentru a face referire la modulul extern PROFINET cu comunicator HMS AnyBus pentru dispozitivul PROFINET.

#### **Controler PROFINET**

Toate unitățile, precum PLC-urile și plăcile de conectare PC care îndeplinesc o funcție master PROFINET sunt denumite controlere PROFINET.

## 2 Instalarea

#### 2.1 Descrierea funcției

Conexiunea PROFINET este realizată utilizând un cuplaj PROFINET extern. Modulul este conectat la interfața RS485 (RxTx1) a RMx621 / FML621.

Cuplajul PROFINET acționează ca un coordonator în direcția RMx621 / FML621 și citește permanent valorile de proces pentru memoria sa tampon.

În direcția PROFINET, cuplajul PROFINET îndeplinește funcția unui dispozitiv PROFINET și face ca valorile de proces tamponate să fie disponibile pe magistrală la cerere (schimb de date ciclic).

Pentru structură, consultați următorul grafic.

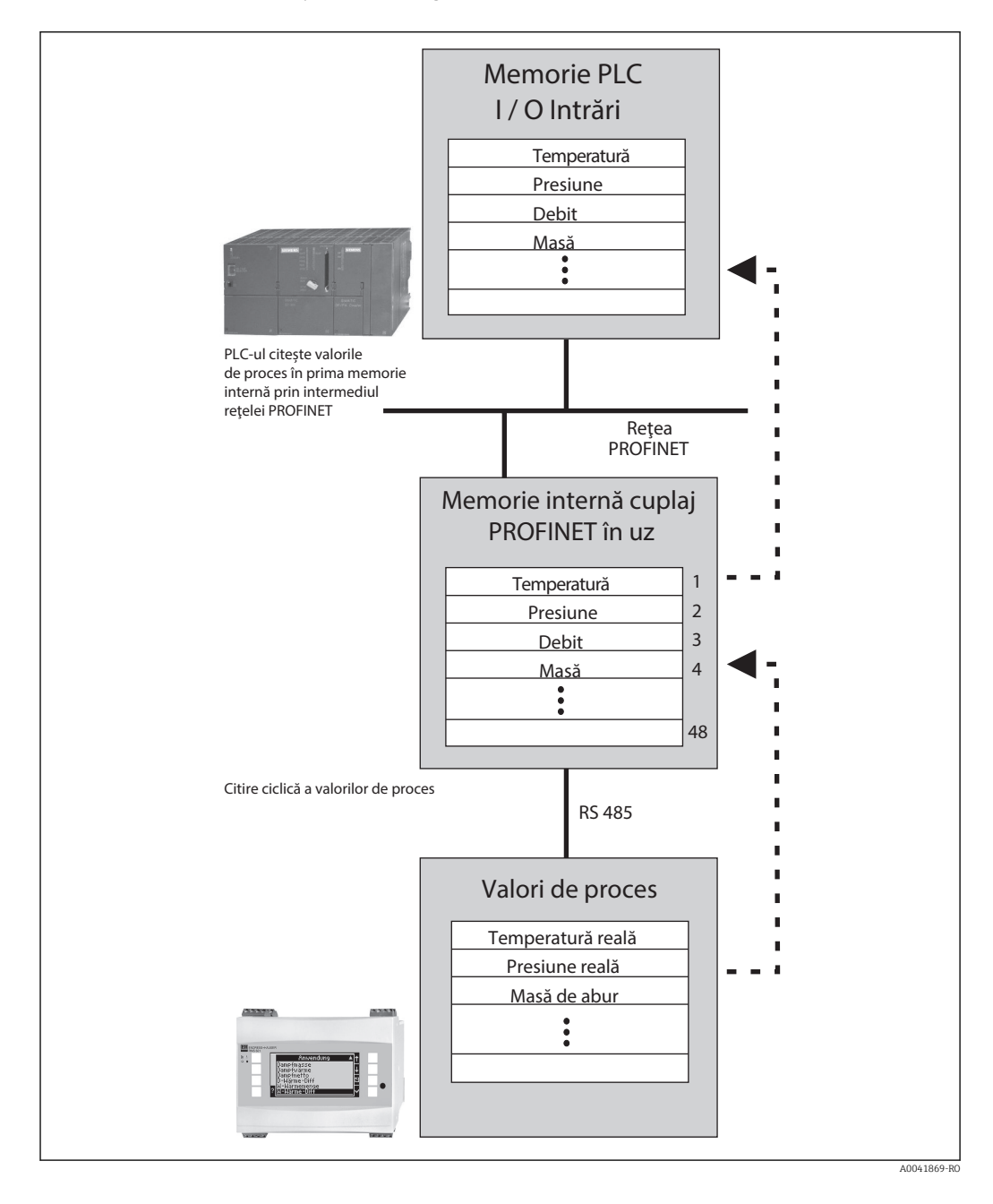

## 2.2 Cerințe

Opțiunea PROFINET este disponibilă pentru RMx621 cu versiunea de firmware V 3.09.00 și versiunile ulterioare, iar pentru FML621, cu versiunea de firmware V1.03.00 și versiunile ulterioare.

## 2.3 Conexiuni și elemente de utilizare

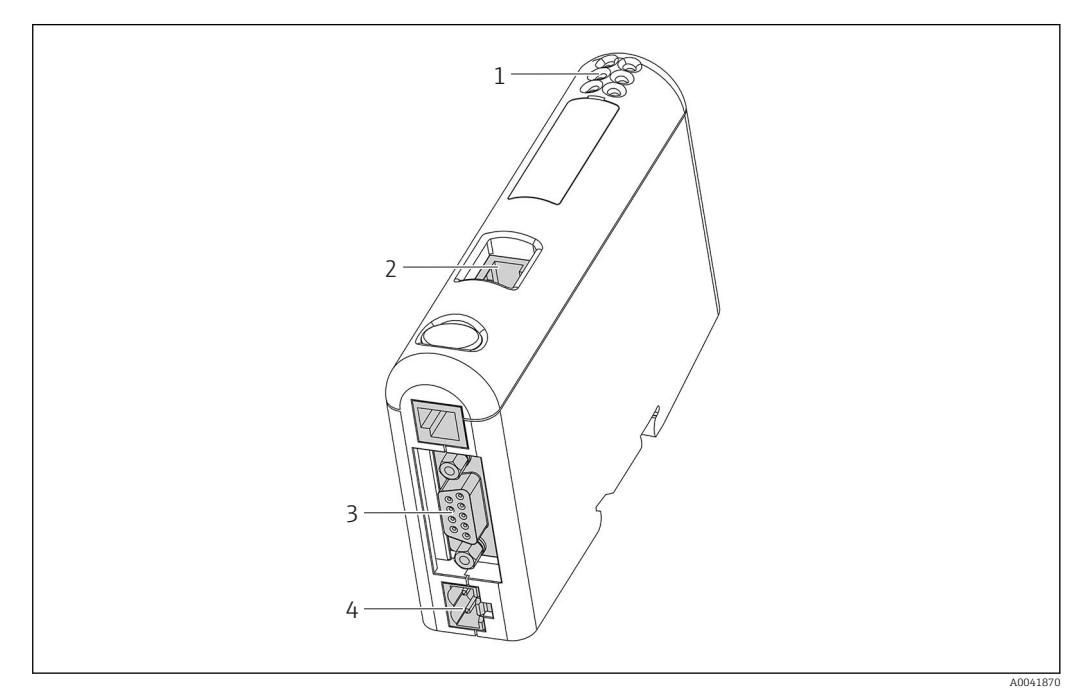

- 1 LED-uri de stare
- 2 Conexiune Fieldbus
- 3 Conexiune RMx621, FML621
- 4 Conexiune pentru tensiunea de alimentare

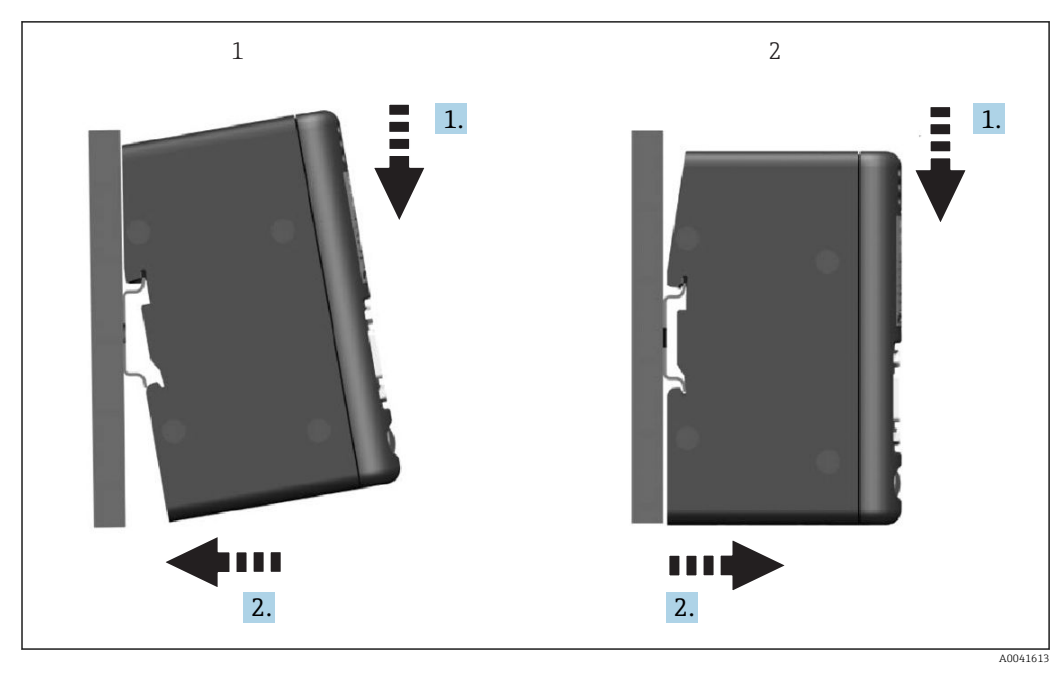

2.4 Instalarea pe șina DIN

1 Înclichetați

2 Desclichetați

#### 2.5 Schemă de conexiuni și borne

Conectarea RMx621 / FML621 folosind cuplajul PROFINET.

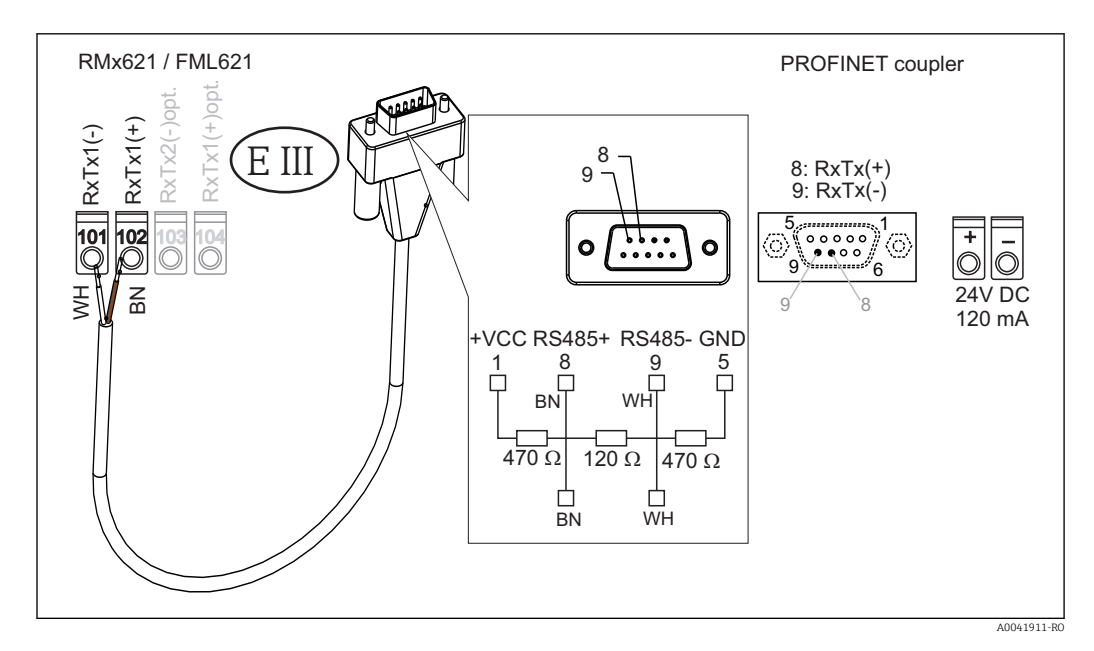

**1** Codurile de culori se aplică în cazul cablului furnizat.

# 2.6 Alocarea pinilor PROFINET

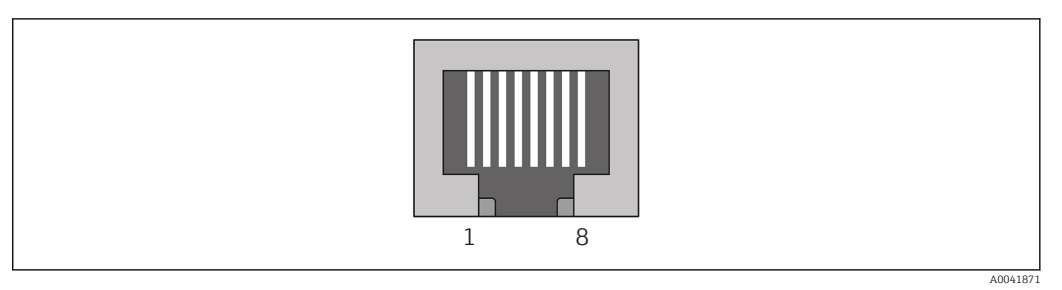

| Nr. pin | Semnal      | Semnificație            |
|---------|-------------|-------------------------|
| Carcasă | Ecranare    | Împământare funcțională |
| 1       | TD+         | Tx (+)                  |
| 2       | TD-         | Tx (-)                  |
| 3       | RD+         | Rx (+)                  |
| 4       | Termination | Termination             |
| 5       | Termination | Termination             |
| 6       | RD-         | Rx (-)                  |
| 7       | Termination | Termination             |
| 8       | Termination | Termination             |

## 3 Punerea în funcțiune

#### 3.1 Configurarea RMx621 / FML621

În meniul principal **Communication** → **RS485(1)** al RMx621 / FML621, parametrii interfeței RS485(1) trebuie configurați după cum urmează: setați **Unit address** la 1 și setați **Baud rate** la 38400.

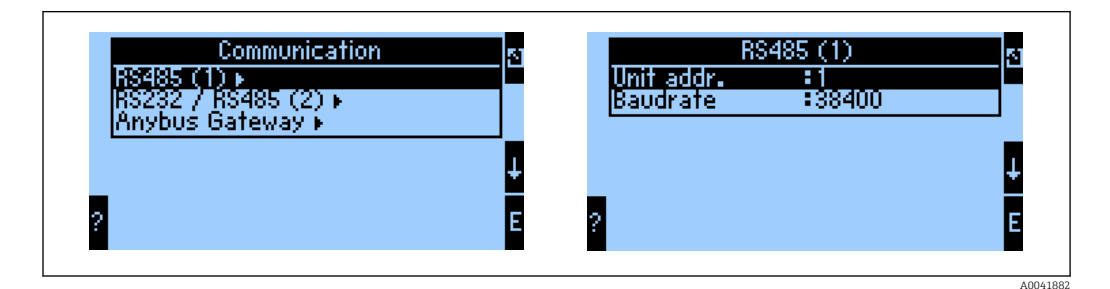

Numărul valorilor de proces care ar trebui transmise trebuie definit în meniul principal **Communication**  $\rightarrow$  **Anybus Gateway**  $\rightarrow$  **Number**. Numărul maxim este limitat la 48. În etapele următoare, este alocată valoarea de proces dorită pentru fiecare adresă logică utilizând listele de selecție.

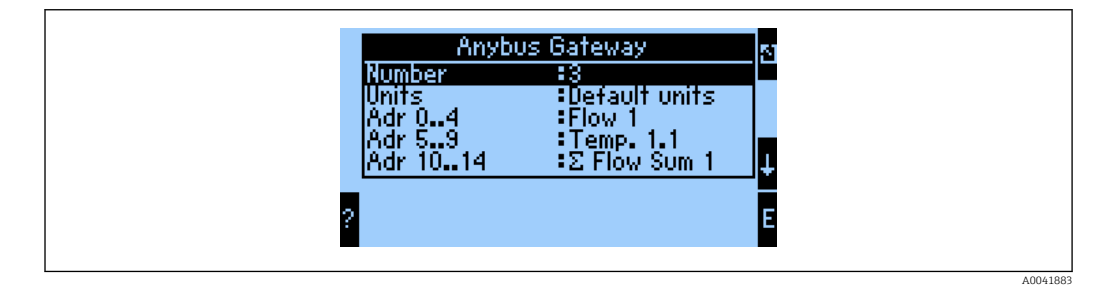

Pentru a facilita procesarea suplimentară a valorilor de proces, lista de adrese logice poate fi tipărită și prin intermediul software-ului de operare ReadWin® 2000.

La definirea valorilor de proces afișate cu PROFINET, rețineți că aceeași valoare de proces poate fi setată pentru mai multe adrese.

Unitățile valorilor de proces de transmis trebuie definite în meniul principal **Communication**  $\rightarrow$  **Anybus Gateway**  $\rightarrow$  **Units**.

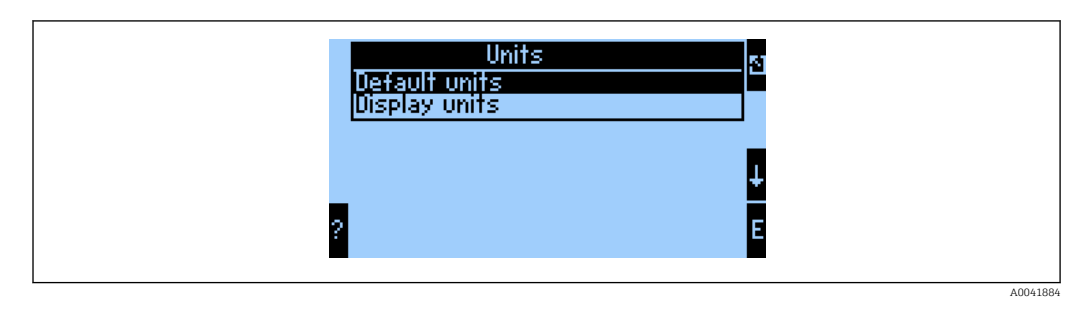

Setați **Display units** în vederea utilizării unităților care sunt configurate pentru afișaj pentru transmisia de date.

| Debit volumic        | l/s               |
|----------------------|-------------------|
| Temperatură          | °C                |
| Presiune             | bari              |
| Cantitate de căldură | kJ                |
| Flux termic (ieșire) | kW (kJ/s)         |
| Debit masic          | kg/s              |
| Volum corectat       | (N)1/s            |
| Volum total          | 1                 |
| Masă totală          | kg                |
| Volum total corectat | (N)1              |
| Densitate            | kg/m <sup>3</sup> |
| Entalpie             | kJ/kg             |

Setați **Default units** în vederea utilizării următoarelor unități implicite pentru transmisia de date:

### 3.2 Configurarea cuplajului PROFINET

Cuplajul PROFINET este deja preconfigurat din fabrică pentru comunicarea cu RMx 621 / FML 621. Cu excepția numelui dispozitivului și a configurării IP, nu sunt necesare alte setări.

Deoarece cuplajul PROFINET este preconfigurat din fabrică, numai un cuplaj PROFINET preconfigurat achiziționat prin Endress+Hauser poate fi utilizat ca dispozitiv de schimb. Un cuplaj PROFINET achiziționat prin HMS nu poate fi utilizat, deoarece nu conține setările preconfigurate.

Protocolul Descoperire și configurare de bază (DCP) este utilizat pentru configurarea numelui dispozitivului și setărilor IP. Instrumentele de configurare care acceptă protocolul DCP (de exemplu, PRONETA) pot fi utilizate pentru configurare.

Următorul exemplu prezintă configurarea numelui dispozitivului și o configurare IP statică cu ajutorul instrumentului SIEMENS PRONETA. În acest caz, se consideră că adaptorul de rețea a fost deja selectat pentru accesul la rețeaua PROFINET.

| A Home |   | _                |                                                                                                    |
|--------|---|------------------|----------------------------------------------------------------------------------------------------|
|        |   |                  |                                                                                                    |
|        | å | Network Analysis | <ul> <li>Online: Show topology and configure devices</li> <li>Offline: Show topologies</li> <li>Comparison: Compare online and offline topologies</li> <li>Configuration: Adopt device names from an offline topology</li> </ul> |
|        | 3 | IO Test          | Force and monitor values of SIMATIC ET 200 devices                                                                                                    |
|        | Ŷ | Settings         | Change PRONETA settings                                                                                                    |

În cadrul instrumentului, faceți clic pe **Network analysis** pentru afișarea tuturor dispozitivelor disponibile.

| A Home                                  |                                |      |                |                     |              | ▶ He |
|-----------------------------------------|--------------------------------|------|----------------|---------------------|--------------|------|
| Online Offline Comparison Configuration |                                |      |                |                     |              |      |
| ≈" ₽                                    |                                |      |                | Search for dev      | vices 🔎      | Scan |
| Graphical View - Online                 |                                | Devi | ice Table - On | line                |              |      |
|                                         |                                | #    | Name           | Device Type         | IP Address   |      |
|                                         |                                | 1    | b              | SCALANCE X-300      | 192.168.0.30 |      |
|                                         |                                | 2    |                | Anybus Communicator | 0.0.0.0      |      |
|                                         | <ul> <li></li> <li></li> </ul> |      |                |                     |              |      |

Cuplajul PROFINET este livrat din fabrică fără un nume de dispozitiv și fără o configurare IP validă (0.0.0.0).

| A Home                                                                                                    |     |                |                     |              | Hel   |
|----------------------------------------------------------------------------------------------------|-----|----------------|---------------------|--------------|-------|
| Online Offline Comparison Configuration                                                                                                    |     |                |                     |              |       |
| °n 🗗                                                                                                    |     |                | Search for dev      | ices 🔎       | Scann |
| Graphical View - Online                                                                                                    | Dev | ice Table - On | line                |              |       |
|                                                                                                    | #   | Name           | Device Type         | IP Address   |       |
|                                                                                                    | 1   | b              | SCALANCE X-300      | 192.168.0.30 |       |
| 1 2 3 4                                                                                                    | 2   |                | Anybus Communicator | 0.0.0.0      |       |
| Start Flashing LED<br>Start Flashing LED<br>Copen Web Browser<br>Set Network Parameters<br>Reset Network Parameters<br>Comparison<br>Comparison<br>Compa |     |                |                     |              |       |

În rețeaua afișată, faceți clic dreapta pe cuplajul PROFINET și selectați **Set network parameters**.

| Please select your network parameters                                                                                                    |                                                                                                    |
|----------------------------------------------------------------------------------------------------|----------------------------------------------------------------------------------------------------|
| Assign Device Name     anybu                                                                                                    | us gateway                                                                                                    |
| O IP Configuration                                                                                                    |                                                                                                    |
| • Static IP Configuration                                                                                                    |                                                                                                    |
| IP Address                                                                                                    | 0. 0. 0. 0                                                                                                    |
| Network Mask                                                                                                    | 0. 0. 0. 0                                                                                                    |
| Use router for gateway                                                                                                    | 0. 0. 0. 0                                                                                                    |
| <ul> <li>Obtain IP configuration from a I</li> <li>MAC Address</li> <li>Device Name</li> </ul>                                                                                 | DHCP server and identified by                                                                                                    |
| O Client ID                                                                                                    |                                                                                                    |
| Devices connected to an enterprise netw<br>appropriately protected against unautho<br>network segmentation. For more inform<br>visit <u>http://www.siemens.com/industrials</u> | vork or directly to the internet must be<br>rized access, e.g. by use of firewalls and<br>ation about industrial security, please<br>security |

În caseta de dialog care se deschide acum, selectați opțiunea **Assign device name** și introduceți un nume de dispozitiv în câmpul de text alăturat. Când faceți acest lucru, asigurați-vă că respectați convențiile de denumire a unui dispozitiv ( $\rightarrow \square$  16). Făcând clic pe **Set** este transmis numele dispozitivului la cuplajul PROFINET și este închisă caseta de dialog.

Pentru a salva permanent numele dispozitivului în cuplajul PROFINET, bifați caseta **Apply settings permanently**. Dacă nu bifați această casetă, numele dispozitivului este aplicat doar temporar și va fi înlocuit cu ultimul nume de dispozitiv salvat la repornirea cuplajului PROFINET.

►

| Please select your network parameters                                                                                                    |                                                                                                    |
|----------------------------------------------------------------------------------------------------|----------------------------------------------------------------------------------------------------|
| O Assign Device Name anybus g                                                                                                    | jateway                                                                                                    |
| IP Configuration                                                                                                    |                                                                                                    |
| Static IP Configuration                                                                                                    |                                                                                                    |
| IP Address                                                                                                    | 192.168. 0.20                                                                                                    |
| Network Mask                                                                                                    | 255.255.255.0                                                                                                    |
| Use router for gateway                                                                                                    | 0. 0. 0. 0                                                                                                    |
| <ul> <li>Obtain IP configuration from a DH</li> </ul>                                                                                                    | CP server and identified by                                                                                                    |
| MAC Address                                                                                                    |                                                                                                    |
| O Device Name                                                                                                    |                                                                                                    |
| O Client ID                                                                                                    |                                                                                                    |
| Devices connected to an enterprise network<br>appropriately protected against unauthorize<br>network segmentation. For more informatic<br>visit <u>http://www.siemens.com/industrialsecu</u> | or directly to the internet must be<br>d access, e.g. by use of firewalls and<br>in about industrial security, please<br>irity |
| <ul> <li>Apply settings permanently</li> </ul>                                                                                                    |                                                                                                    |

După cum este descris mai sus, faceți din nou clic dreapta pe cuplajul PROFINET și selectați **Set network parameters**. În caseta de dialog care se deschide, selectați opțiunea **IP configuration** și introduceți o configurare IP validă. Făcând clic pe **Set** este transmis numele dispozitivului la cuplajul PROFINET și este închisă caseta de dialog.

Pentru a salva permanent configurația IP în cuplajul PROFINET, bifați caseta **Apply** settings permanently. Dacă nu bifați această casetă, configurația IP este aplicată doar temporar și va fi înlocuită cu ultima configurație IP salvată la repornirea cuplajului PROFINET.

| A Home                                  |    |                     |                     |              | ► He |
|-----------------------------------------|----|---------------------|---------------------|--------------|------|
| Online Offline Comparison Configuration |    |                     |                     |              |      |
| ° <b>H</b> 🗗                            |    |                     | Search for dev      | ices 🔎       | Scan |
| Graphical View - Online                 | De | vice Table - Online |                     |              |      |
|                                         | #  | Name                | Device Type         | IP Address   |      |
|                                         | 1  | b                   | SCALANCE X-300      | 192.168.0.30 |      |
| 1234                                    | 2  | anybus gateway      | Anybus Communicator | 192.168.0.20 |      |
| Anybus gateway<br>Anybus Communicator   | •  |                     |                     |              |      |

Acum cuplajul PROFINET ar trebui să fi aplicat și să fi salvat atât numele dispozitivului, cât și configurația IP.

#### 3.3 Convențiile de denumire a unui dispozitiv

- Numele constă dintr-unul sau mai multe elemente de nume care sunt separate printr-un punct [.]
- Lungimea numelui este limitată de un total de 240 de caractere (litere mici, cifre, cratimă sau punct).
- Un element al numelui din cadrul numelui dispozitivului, adică un șir de caractere între două puncte, nu poate fi mai lung de 63 de caractere.
- Un element de nume constă în caracterele [a-z, 0-9, -].
- Numele dispozitivului nu poate să înceapă sau să se termine cu caracterul "-".
- Numele dispozitivului nu poate să înceapă cu cifre.
- Numele dispozitivului nu poate să aibă formatul n.n.n.n (n = de la 0 la 999)
- Numele dispozitivului nu poate să înceapă cu șirul de caractere "port-xyz" sau "port-xyzabcde" (a, b, c, d, e, x, y, z = de la 0 la 9).

Exemple de nume de dispozitiv:

- coupler-1.machine-1.component-1
- coupler005

#### 3.4 Indicatori de stare

Cele 6 diode electroluminescente indică starea actuală a cuplajului PROFINET și starea schimbului de date ciclic cu controlerul PROFINET.

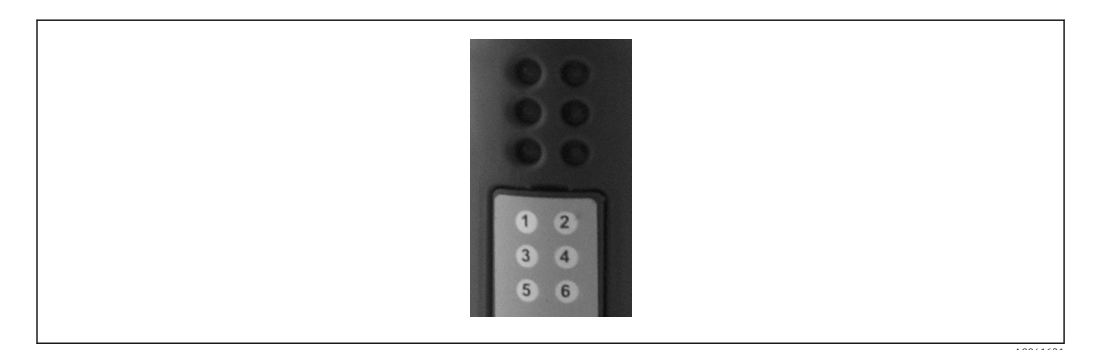

| LED | Descriere        | Afișaj                             | Stare                                                                                                    | Acțiuni                                                                                                    |
|-----|------------------|------------------------------------|----------------------------------------------------------------------------------------------------|----------------------------------------------------------------------------------------------------|
| 1   | Stare comunicare | Verde                              | Comunicare stabilită cu un<br>controler PROFINET.<br>Controler în starea "RUN"                                                               |                                                                                                    |
|     |                  | Se aprinde<br>intermitent în verde | Comunicare stabilită cu un<br>controler PROFINET.<br>Controler în starea "STOP"                                                              |                                                                                                    |
|     |                  | Dezactivare                        | Nicio comunicare stabilită cu<br>un controler PROFINET.                                                                                      | Verificați cablajul rețelei<br>Verificați configurația<br>componentelor implicate<br>(controler PROFINET,<br>comutatoare etc.) |
| 2   | Stare modul      | Verde                              | Cuplajul PROFINET este<br>pregătit pentru funcționare                                                                                        |                                                                                                    |
|     |                  | Se aprinde<br>intermitent în verde | Activarea identificării<br>dispozitivului printr-un<br>instrument de configurare<br>(de exemplu, funcția<br>PRONETA "Start flashing<br>LED") | Opriți identificarea atunci<br>când nu mai este necesară                                                                       |

| LED | Descriere               | Afișaj                                        | Stare                                                   | Acțiuni                                                           |
|-----|-------------------------|-----------------------------------------------|---------------------------------------------------------|-------------------------------------------------------------------|
|     |                         | Se aprinde<br>intermitent o dată în<br>roșu   | Eroare de configurare                                   | Verificați configurația<br>controlerului PROFINET                 |
|     |                         | Aprindere<br>intermitentă în roșu<br>de 3 ori | Numele dispozitivului și/sau<br>configurația IP lipsesc | Setați din nou numele<br>dispozitivului și/sau<br>configurația IP |
|     |                         | Aprindere<br>intermitentă în roșu<br>de 4 ori | Defecțiune dispozitiv                                   | Dispozitiv defect                                                 |
|     |                         | Dezactivare                                   | Eroare tensiune de<br>alimentare                        | Verificați tensiunea de<br>alimentare                             |
| 3   | Legătură/<br>Activitate | Verde                                         | Conexiune la rețea<br>disponibilă                       |                                                                   |
|     |                         | Se aprinde<br>intermitent în verde            | Transmisie de date activă                               |                                                                   |
|     |                         | Dezactivare                                   | Fără conexiune la rețea                                 | Verificați cablul rețelei                                         |
| 4   | NEUTILIZAT              |                                               |                                                         |                                                                   |
| 5   | STARE SUBREȚEA          | Verde                                         | Schimb de date în curs                                  | Verificați cablajul cuplajului                                    |
|     |                         | Se aprinde<br>intermitent în verde            | Schimb de date întrerupt                                | FML621; verificați<br>parametrii de comunicare                    |
|     |                         | Roșu                                          | Nu este posibil niciun schimb<br>de date                | din RMx621 / FML621                                               |
|     |                         | Dezactivare                                   | Eroare tensiune de<br>alimentare                        | Verificați tensiunea de<br>alimentare                             |
| 6   | STARE                   | Verde                                         | Inițializare                                            |                                                                   |
|     | DISPOZITIV              | Se aprinde<br>intermitent în verde            | Funcționarea cuplajului<br>PROFINET                     |                                                                   |
|     |                         | Se aprinde<br>intermitent în roșu/<br>verde   | Configurație incorectă                                  | Dispozitiv defect                                                 |
|     |                         | Dezactivare                                   | Eroare tensiune de<br>alimentare                        | Verificați tensiunea de<br>alimentare                             |

## 4 Date de proces

#### 4.1 Informații generale

În funcție de aplicațiile configurate, o mare varietate de variabile de proces sunt calculate în RMx621/ FML621 și sunt disponibile pentru citire.

Pe lângă valorile calculate, variabilele de intrare pot fi citite și din RMx621 / FML621.

#### 4.2 Structură sarcină

Fiecare valoare de proces ocupă 5 octeți în reprezentarea procesului.

Primii 4 octeți corespund unui număr cu virgulă mobilă de 32 de octeți conform standardului IEEE-754 (MSB primul).

#### Număr cu virgulă mobilă de 32 de octeți (IEEE-754)

| Octet | 8                    | 7                   | 6                   | 5 | 4 | 3 | 2 | 1                    |
|-------|----------------------|---------------------|---------------------|---|---|---|---|----------------------|
| 1     | Simbol               | (E) 2 <sup>7</sup>  | (E) 2 <sup>6</sup>  |   |   |   |   | (E) 2 <sup>1</sup>   |
| 2     | (E) 2 <sup>0</sup>   | (M) 2 <sup>-1</sup> | (M) 2 <sup>-2</sup> |   |   |   |   | (M) 2 <sup>-7</sup>  |
| 3     | (M) 2 <sup>-8</sup>  |                     |                     |   |   |   |   | (M) 2 <sup>-15</sup> |
| 4     | (M) 2 <sup>-16</sup> |                     |                     |   |   |   |   | (M) 2 <sup>-23</sup> |

Simbol = 0: număr pozitiv

Simbol = 1: număr negativ E = exponent; M = mantisă Exemplu: 40 F0 00 00 h Valoare  $Num \breve{a}r = -1^{simbol} \cdot (1 + M) \cdot 2^{E-127}$ 

 $= 1 \cdot 2^2 \cdot (1 + 0.5 + 0.25 + 0.125)$ 

= 1 · 4 · 1,875 = 7,5

#### Ultimul octet indică starea:

80 h = valoare validă

81 h = valoare validă cu încălcarea valorii-limită (asociată cu ieșirea de releu)

10 h = valoare nevalidă (de exemplu, circuit deschis cablu)

00 h = nicio valoare disponibilă (de exemplu, eroare de comunicare în subrețea)

În cazul valorilor calculate (de exemplu, debit masic), se verifică starea de alarmă a tuturor intrărilor utilizate și a aplicației. Dacă o "eroare" este indicată la una dintre aceste variabile, valorii calculate i se atribuie starea "10h", adică valoare nevalidă.

Exemplu:

Н

Circuit deschis cablu Temp1; tip alarmă: eroare => debit masic calculat (10h)

Circuit deschis cablu Temp1; tip alarmă: notificare => debit masic calculat (80h)

Numărul valorilor de proces transmise este definit în configurarea sistemului de gestionare a energiei, . Numărul minim este 1 valoare de proces (5 octeți), numărul maxim este 48 de valori de proces (240 octeți).

#### 5 Integrarea într-o rețea PROFINET

Este nevoie de un fișier GSDML pentru a integra cuplajul PROFINET într-o rețea PROFINET. Acest fișier descrie domeniul funcțional al cuplajului PROFINET și trebuie să fie importat într-un instrument de configurare corespunzător. Modul în care acest fișier GSDML este importat în instrumentul de configurare și utilizat depinde de instrumentul de configurare. Utilizatorii trebuie să consulte instrumentul specific de configurare pentru a afla mai multe informații.

Procedura pentru integrare cu ajutorul portalului SIEMENS TIA V15.1, de exemplu, este descrisă în Secțiunea 6 "Configurarea RMx621 / FML621..."  $\rightarrow \cong$  23.

Sunt necesare următoarele fișiere:

- Descriere dispozitiv: GSDML-V2.3-HMS-ABC\_PROFINET\_IO-20141127.xml
- Imagine dispozitiv: GSDML-010C-0002-ABC-PRT.bmp

Acestea pot fi găsite pe CD-ROM-ul Readwin<sup>®</sup> 2000 furnizat în directorul **\GSD\RMS621** RMC621 RMM621\PROFINET

#### 5.1 Punct de acces la dispozitiv (DAP)

Un punct de acces la dispozitiv (DAP) descrie funcțiile de bază ale unui dispozitiv (inclusiv numărul de porturi, numărul de module disponibile etc.).

Utilizatorii pot alege din următoarele puncte de acces la dispozitiv:

- RT Migration
- RT Migration (FW >=4.02)
- RT Standard

**RT Standard** ar trebui utilizat în principal pentru integrare. Dacă se utilizează hardware PRORINET mai vechi (de exemplu, S7-300 mai vechi), **RT Migration (FW>=4.02)** poate fi utilizat dacă **RT Standard** cauzează probleme.

RT Migration nu trebuie utilizat.

#### 5.2 Module

Datele de transmis sunt definite prin modulele descrise în fișierul GSDML.

Utilizatorii pot alege din următoarele module:

- Alte module: spațiu gol
- Module ieşire: ieşiri xxx octet/octeți
- Module intrare/ieșire: intrări/ieșiri xxx octet/octeți
- Module intrare: intrări xxx octet/octeți

(xxx = numărul de octeți transmiși: 1,2,4,8,16,32,64,128,256,512)

Cuplajul PROFINET este configurat din fabrică astfel încât datele care au fost citite de pe RMx621 / FML621 să fie trimise numai la un controler PROFINET. Datele care sunt trimise de la un controler PROFINET la cuplajul PROFINET nu sunt acceptate/sunt respinse de cuplajul PROFINET. Acest lucru înseamnă că numai modulele de intrare pot fi utilizate pentru integrare. Nu este prevăzută utilizarea altor module. Prin urmare, nu pot fi folosite alte module.

Trebuie configurat minimum 1 modul pentru transmisia datelor. Pot fi configurate maximum 63 de module.

Datele totale de transmis nu trebuie să depășească 256 de octeți. Exemplu:

1x "inputs 256 bytes" sau

- 2x "inputs 128 bytes" sau
- 3x "inputs 64 bytes" + 2x "inputs 32 bytes" etc.

#### 5.3 Maparea datelor de proces

După cum este descris în Secțiunea 4 "Datele de proces"  $\rightarrow \square$  18, valorile de proces configurate în RMx621 / FML621 sunt tamponate în cuplajul PROFINET în blocuri de 5 octeți, începând cu abaterea 0.

Configurația modulelor **inputs xxx** (consultați Secțiunea "5.2 Module"  $\rightarrow \cong$  19) definește câți octeți citește un controler PROFINET de pe cuplajul PROFINET. Pe cuplajul PROFINET poate fi citit un număr de maximum 256 de octeți, indiferent de cât de multe valori de proces sunt configurate în RMx621 / FML621. Octeții care nu sunt alocați niciunei valori de proces sunt întotdeauna transmiși cu valoarea 0. Exemplu:

Toate cele 48 de valori de proces sunt configurate în RMx621 / FML621. Un modul **inputs 256 bytes** este configurat în controlerul PROFINET. Valorile de proces sunt transmise după cum urmează:

| Valori de proces           | Cuplaj PROFINET | Controler PROFINET |               |
|----------------------------|-----------------|--------------------|---------------|
|                            | Abatere octet   | Modul              | Abatere octet |
| Valoare de proces 1        | 0               | Intrări 256 octeți | 0             |
|                            | 1               |                    | 1             |
|                            | 2               |                    | 2             |
|                            | 3               |                    | 3             |
| Stare valoare de proces 1  | 4               |                    | 4             |
| Valoare de proces 2        | 5               |                    | 5             |
|                            | 6               |                    | 6             |
|                            | 7               |                    | 7             |
|                            | 8               |                    | 8             |
| Stare valoare de proces 2  | 9               |                    | 9             |
| Valoare de proces 3        | 10              |                    | 10            |
|                            | 11              |                    | 11            |
|                            | 12              |                    | 12            |
|                            | 13              |                    | 13            |
| Stare valoare de proces 3  | 14              |                    | 14            |
|                            |                 |                    |               |
|                            |                 |                    |               |
| Valoare de proces 46       | 225             |                    | 225           |
|                            | 226             |                    | 226           |
|                            | 227             |                    | 227           |
|                            | 228             |                    | 228           |
| Stare valoare de proces 46 | 229             |                    | 229           |
| Valoare de proces 47       | 230             |                    | 230           |
|                            | 231             |                    | 231           |
|                            | 232             |                    | 232           |
|                            | 233             |                    | 233           |
| Stare valoare de proces 47 | 234             |                    | 234           |
| Valoare de proces 48       | 235             |                    | 235           |
|                            | 236             |                    | 236           |
|                            | 237             |                    | 237           |
|                            | 238             |                    | 238           |

| Stare valoare de proces 48  | 239 | 239 |
|-----------------------------|-----|-----|
| Nicio valoare de proces = 0 | 240 | 240 |
|                             | 241 | 241 |
|                             |     |     |
|                             | 254 | 254 |
|                             | 255 | 255 |

Modulele de intrare pot fi combinate în orice mod cu condiția de a nu depăși lungimea maximă a datelor și numărul maxim de module. În funcție de modulele configurate, porțiunile unei valori de proces pot fi împărțite între câteva module.

Exemplu: 3 valori de proces sunt configurate în RMx621 / FML621. 1x "inputs 8 bytes" și 2x "inputs 4 bytes" sunt configurate în controlerul PROFINET. Valorile de proces sunt transmise după cum urmează:

| Valori de proces            | Cuplaj PROFINET | Controler PROFINET |               |
|-----------------------------|-----------------|--------------------|---------------|
|                             | Abatere octet   | Modul              | Abatere octet |
| Valoare de proces 1         | 0               | Intrări 8 octeți   | 0             |
|                             | 1               |                    | 1             |
|                             | 2               |                    | 2             |
|                             | 3               |                    | 3             |
| Stare valoare de proces 1   | 4               |                    | 4             |
| Valoare de proces 2         | 5               |                    | 5             |
|                             | 6               |                    | 6             |
|                             | 7               |                    | 7             |
|                             | 8               | Intrări 4 octeți   | 0             |
| Stare valoare de proces 2   | 9               |                    | 1             |
| Valoare de proces 3         | 10              |                    | 2             |
|                             | 11              |                    | 3             |
|                             | 12              | Intrări 4 octeți   | 0             |
|                             | 13              |                    | 1             |
| Stare valoare de proces 3   | 14              |                    | 2             |
| Nicio valoare de proces = 0 | 15              | ]                  | 3             |

=> Valoarea de proces 1 + starea: Este localizată complet în modulul **inputs 8 bytes**.

=> Valoarea de proces 2 + starea: Primii 3 octeți ai valorii de proces sunt în modulul **inputs** 8 bytes, ultimul octet și starea aferentă sunt în primul modul **inputs 4 bytes**.

=> Valoarea de proces 3 + starea: Primii 2 octeți ai valorii de proces sunt în primul modul **inputs 4 bytes**, ultimii 2 octeți și starea aferentă sunt în al doilea modul **inputs 4 bytes**.

Pentru a evita separarea octeților între module, se recomandă selectarea unui modul în care să fie transmise toate valorile de proces configurate (în acest caz 1x **inputs 16 bytes** sau mai mare).

Alternativ, se poate folosi o combinație de un modul **inputs 4 bytes** (= valoare de proces) urmat de un modul **inputs 1 byte** (= starea valorii de proces) pentru a mapa valorile de proces configurate (inclusiv starea).

| Valori de proces | Cuplaj PROFINET | Controler PROFINET |               |
|------------------|-----------------|--------------------|---------------|
|                  | Abatere octet   | Modul              | Abatere octet |

| Valoare de proces 1       | 0  | Intrări 4 octeți | 0 |
|---------------------------|----|------------------|---|
|                           | 1  |                  | 1 |
|                           | 2  |                  | 2 |
|                           | 3  |                  | 3 |
| Stare valoare de proces 1 | 4  | Intrări 1 octet  | 0 |
| Valoare de proces 2       | 5  | Intrări 4 octeți | 0 |
|                           | 6  |                  | 1 |
|                           | 7  |                  | 2 |
|                           | 8  |                  | 3 |
| Stare valoare de proces 2 | 9  | Intrări 1 octet  | 0 |
| Valoare de proces 3       | 10 | Intrări 4 octeți | 0 |
|                           | 11 |                  | 1 |
|                           | 12 |                  | 2 |
|                           | 13 |                  | 3 |
| Stare valoare de proces 3 | 14 | Intrări 1 octet  | 0 |

## 6 Configurarea cuplajului PROFINET în Portalul TIA 15.1

Următoarele secțiuni explică modul în care cuplajul PROFINET poate fi integrat într-o rețea PROFINET.

Sunt necesare următoarele preconfigurări pentru integrare:

- RMx621 / FML621 este configurat astfel încât să fie transmise 3 valori de proces.
- RMx621 / FML621 este conectat la cuplajul PROFINET prin cablul de conectare furnizat, iar transmisia de date este activă.
- Este configurată o rețea PROFINET (controlerul PROFINET, cuplajul PROFINET și PC-ul care rulează Portalul TIA sunt toate interconectate).
- Un proiect care conține controlerul PROFINET este creat în Portalul TIA, iar accesul la rețeaua PROFINET a fost deja configurat.

#### 6.1 Importul fișierului GSDML

| Options Tools Window Help                      |
|------------------------------------------------|
| 🍟 Settings                                     |
| Support packages                               |
| Manage general station description files (GSD) |
| Start Automation License Manager               |
| Show reference text                            |
| 🛄 Global libraries 🔹 🕨                         |

În meniul **Options**, selectați intrarea **Manage general station description files (GSD)**.

2. În caseta de dialog care se deschide acum, selectați folderul care conține fișierul GSDML (inclusiv imaginea) din **Source path**.

| Source path: C:\RMx_621_TIA\RMx621\AdditionalFile | es\GSD  |              |             |        |
|---------------------------------------------------|---------|--------------|-------------|--------|
| File                                              | Version | Language     | Status      | Info   |
| GSDML-V2.3-HMS-ABC_PROFINET_IO-20141127.xml       | V2.3    | English, Ger | Already ins | Anybus |
|                                                   |         |              |             |        |
|                                                   |         |              |             |        |
|                                                   |         |              |             |        |
|                                                   |         |              |             |        |
|                                                   |         |              |             |        |
|                                                   |         |              |             |        |
|                                                   |         |              |             |        |
|                                                   |         |              |             |        |
|                                                   | 1111    |              |             |        |

Selectați fișierul GSDML și faceți clic pe **Install** pentru a confirma importul fișierului GSDML.

🕒 După ce fișierul GSDML a fost importat, fișierul apare în catalogul hardware.

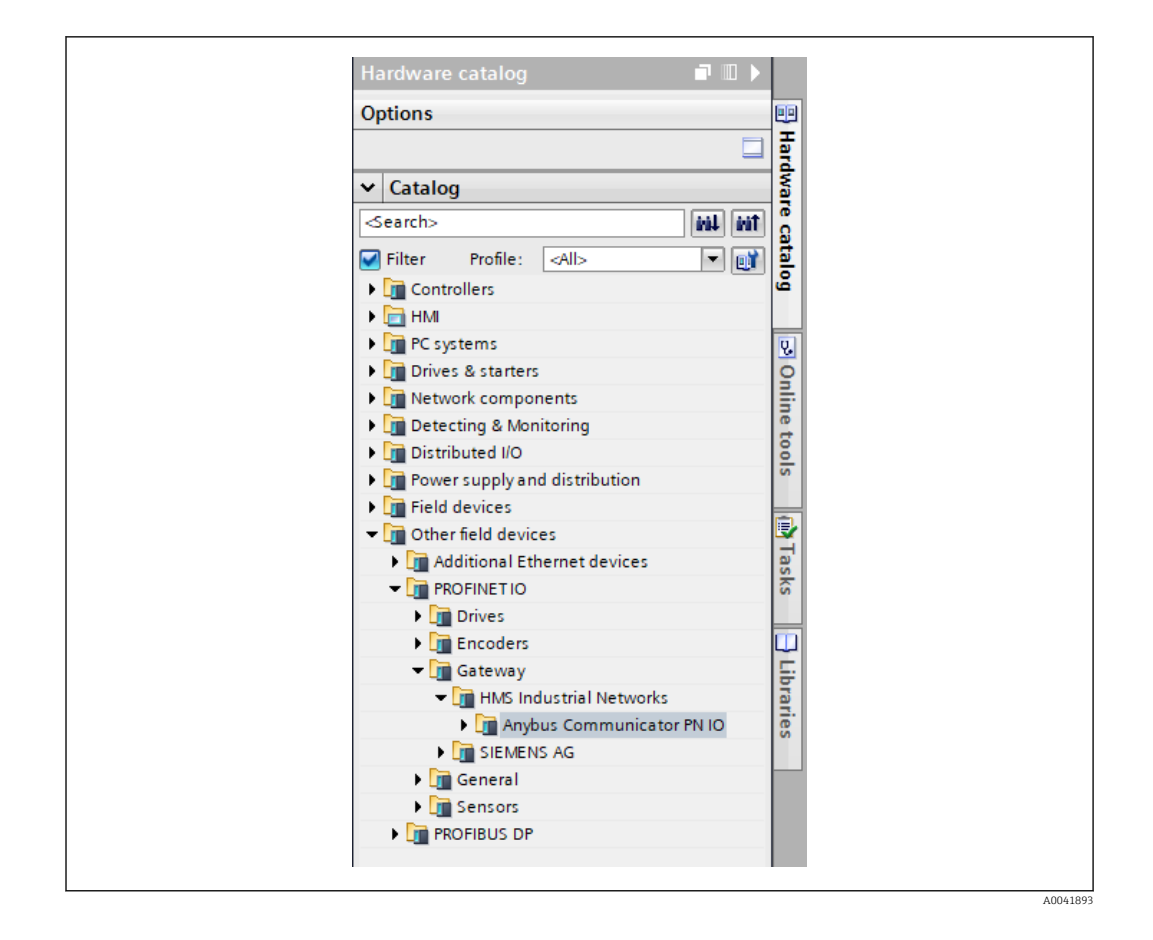

#### 6.2 Integrarea cuplajului PROFINET

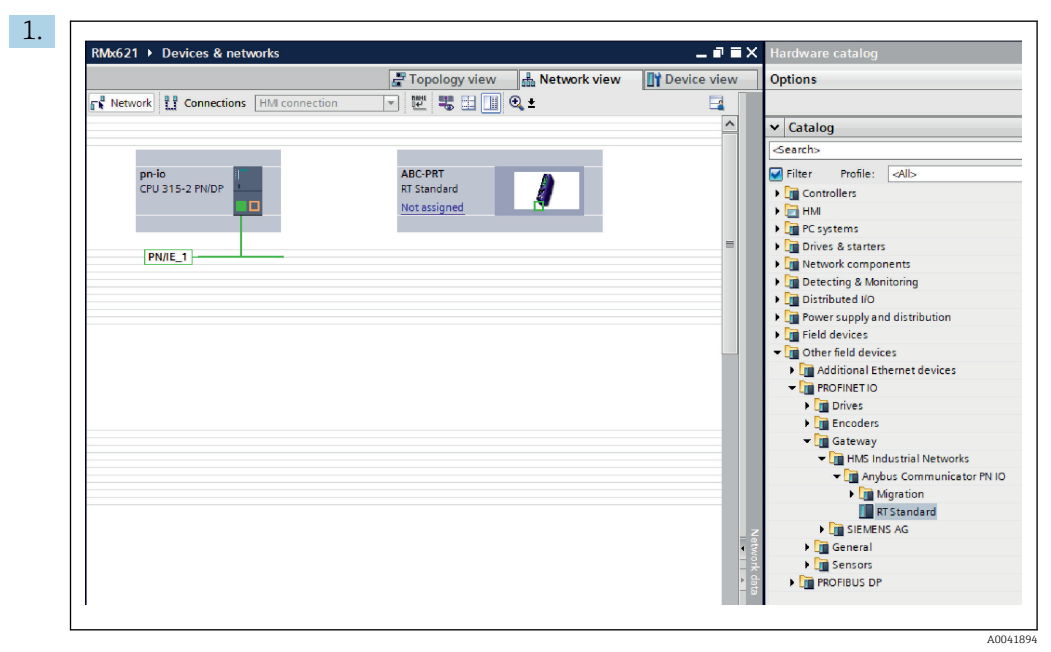

După ce fișierul GSDML a fost importat, comutați la **Network view**. Utilizând funcția de glisare și fixare, glisați cuplajul PROFINET din catalogul hardware în **Network view**.

|                                    | 📲 Topology view 🚽 🛔 Network view | Device vie |
|------------------------------------|----------------------------------|------------|
| Network Connections HMI connection | 🔽 📅 🔚 🛄 🔍 ±                      |            |
|                                    |                                  |            |
| pn-io<br>CPU 315-2 PN/DP           | ABC-PRT<br>RT Standard<br>pn-io  |            |

Apoi stabiliți o conexiune de rețea PROFINET la controlerul PROFINET. În acest scop, apăsați și mențineți apăsat butonul stâng al mausului pe interfața rețelei cuplajului PROFINET (consultați marcajul roșu de pe cuplajul PROFINET). Cu butonul mausului apăsat, deplasați mausul pe interfața rețelei controlerului PROFINET (consultați marcajul roșu de pe controlerul PROFINET), iar apoi eliberați butonul mausului.

└→ Acum trebuie stabilită o conexiune între controlerul PROFINET și cuplajul PROFINET având drept rezultat faptul că cuplajul PROFINET face acum parte din această rețea PROFINET.

#### 6.3 Alocarea numelor de dispozitiv și configurării IP

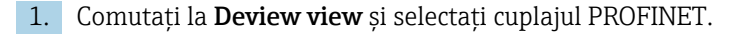

| 2. | RMx621 > Ungrouped devices > anybus-gateway [RT Standard] _ ⊇ ⊇ ≥                                                            |
|----|----------------------------------------------------------------------------------------------------|
|    |                                                                                                    |
|    |                                                                                                    |
|    | Anybus dateway (RT Standard)                                                                                                 |
|    | General IO tags System constants Texts                                                                                       |
|    | General     FROFINET interface [X1]     Identification & Maintenance     Diagnostics addresses     Author: test     Comment: |

Din dispozitivul afișat, selectați fila **Properties**, iar apoi selectați fila **General**.

i

În cazul în care fila **Properties** este ascunsă, aceasta poate fi afișată făcând dublu clic pe cuplajul PROFINET cu butonul din stânga al mausului.

 Alocați numele de dispozitiv dorit în câmpul Name din meniul General (consultați captura de ecran de mai sus).

Setarea **Generate PROFINET device name automatically** este activată implicit. Din această cauză, numele configurat aici corespunde numelui dispozitivului care este alocat cuplajului PROFINET. Dacă acest lucru nu se dorește, se poate modifica în meniul **PROFINET interface [x1]**.

|           |                  | Configured PRO      | FINET device              |                            |             |
|-----------|------------------|---------------------|---------------------------|----------------------------|-------------|
|           |                  | PROFINET devic      | e name: anybus-gate       | way                        |             |
|           |                  | Dev                 | vice type: RT Standard    |                            |             |
|           |                  | Online access       |                           |                            |             |
|           |                  | Type of the PG/PC i | nterface: PN/IE           |                            | -           |
|           |                  | PG/PC i             | interface: 🛛 💹 Realtek PC | le GBE Family Controller < | 2> 🔻 🖲 🖸    |
|           |                  | Device filter       |                           |                            |             |
|           |                  |                     | devices of the same time  |                            |             |
|           |                  |                     | actives of the same type  |                            |             |
|           |                  | Only show           | devices with bad parame   | ter settings               |             |
|           |                  | Only show           | devices without names     |                            |             |
|           | Accessible devic | es in the network:  |                           |                            |             |
|           | IP address       | MAC address         | Device                    | PROFINET device name       | Status      |
|           | 192.168.0.20     | 00-30-11-31-57-90   | Anybus Communicator       | anybus-gateway             | 🛇 ок        |
|           |                  |                     |                           |                            |             |
|           |                  |                     |                           |                            |             |
|           |                  |                     |                           |                            |             |
| Flash LED |                  |                     |                           |                            |             |
|           | <                |                     |                           |                            | >           |
|           |                  |                     |                           | Update list                | Assign name |
|           |                  |                     |                           |                            |             |

Faceți clic dreapta pe cuplajul PROFINET și selectați **Assign device name**.

└ Cu ajutorul funcției Update list, este efectuată o căutare de dispozitive în rețeaua conectată și sunt afișate dispozitivele accesibile. În cazul în care mai multe cuplaje PROFINET care sunt în rețea sunt afișate aici, cuplajul PROFINET dorit poate fi identificat optic prin modulul LED de stare (bifați caseta Flash LED) sau prin adresa MAC unică a cuplajului PROFINET.

Adresa MAC este tipărită în partea laterală a cuplajului PROFINET.

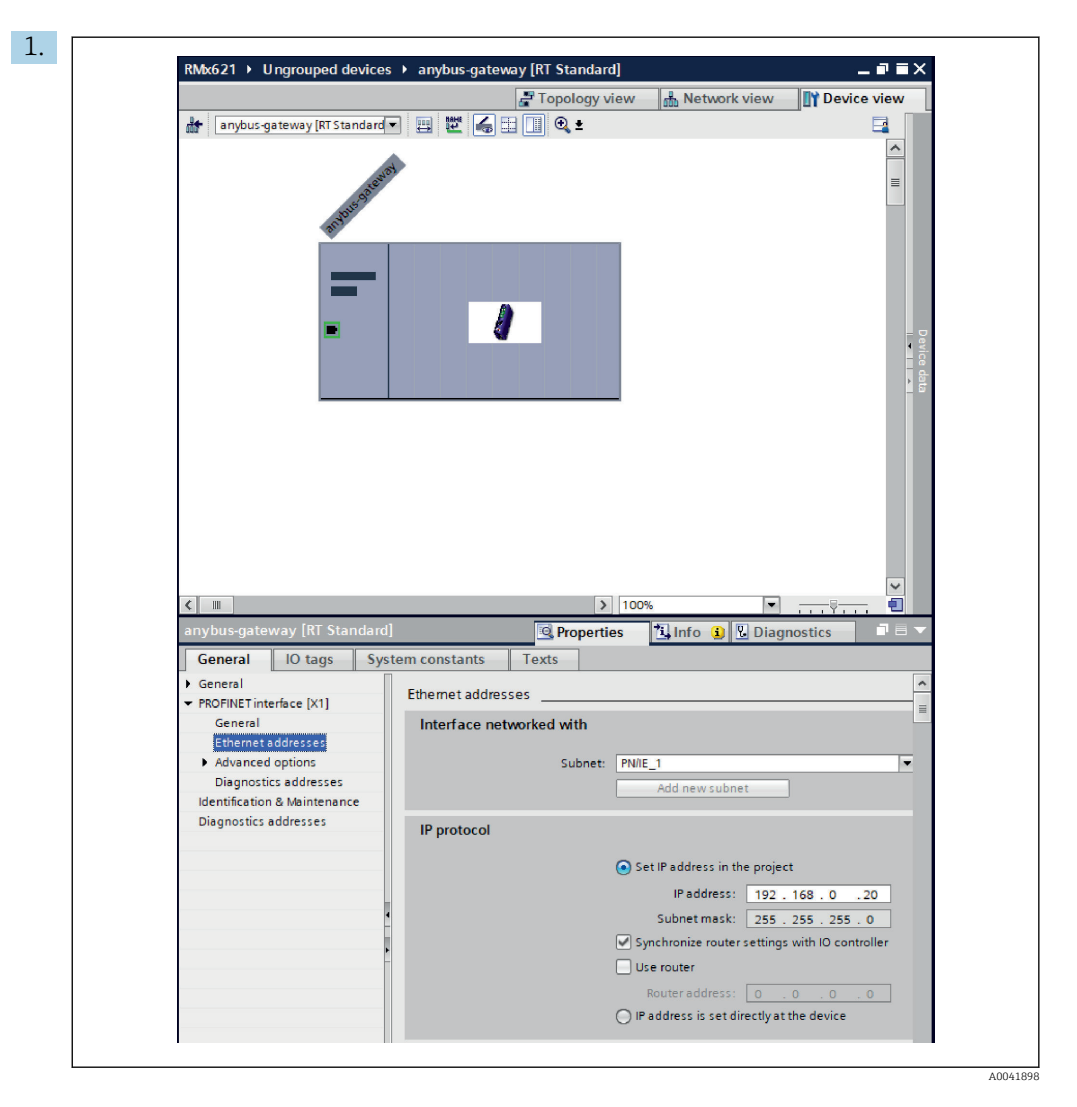

Pentru a configura setările legate de IP, comutați la meniul **PROFINET interface [x1]** și apoi la submeniul **Ethernet addresses**.

2. În secțiunea IP protocol, efectuați setările dorite pentru configurarea IP.

În secțiunea **Interface networked with**, câmpul **Subnet** arată conexiunea care a fost creată în Secțiunea 6.2 "Integrarea cuplajului PROFINET" → 🗎 24. Ca alternativă la "cablarea" directă, rețeaua PROFINET poate fi configurată și aici.

|                                   |                                    | Topolog | y view | 📥 Netw    | ork view  | Device view     | v  | Options           |
|-----------------------------------|------------------------------------|---------|--------|-----------|-----------|-----------------|----|-------------------|
| anybus-gateway [RT Standard 🔹 🕨 🔤 | Device overview                    |         |        | 1         |           |                 | L  |                   |
|                                   | Wodule                             | Rack    | Slot   | I address | Q address | Туре            |    | ✓ Catalog         |
| and                               | <ul> <li>anybus-gateway</li> </ul> | 0       | 0      | 2042*     |           | RTStandard      | ~  | <search></search> |
|                                   | Interface                          | 0       | 0 X1   | 2041*     |           | ABC-PRT         |    | Filter Profile    |
| Stort                             | Input 004 bytes_1                  | 0       | 1      | 256259    |           | Input 004 bytes |    | Non the developed |
| ****                              | Input 001 byte_1                   | 0       | 2      | 260       |           | Input 001 byte  |    | Head module       |
|                                   | Input 004 bytes_2                  | 0       | 3      | 261264    |           | Input 004 bytes | Τ. |                   |
|                                   | Input 001 byte_2                   | 0       | 4      | 265       |           | Input 001 byte  | -  | Input module      |
|                                   | Input 004 bytes_3                  | 0       | 5      | 266269    |           | Input 004 bytes |    | input 001         |
|                                   | Input 001 byte_3                   | 0       | 6      | 270       |           | Input 001 byte  |    | input 002         |
|                                   |                                    | 0       | 7      |           |           |                 |    | input 004         |
|                                   |                                    | 0       | 8      |           |           |                 |    | input 008 i       |
|                                   |                                    | 0       | 9      |           |           |                 |    | Input 016         |
|                                   |                                    | 0       | 10     |           |           |                 |    | input 032         |
|                                   |                                    | 0       | 11     |           |           |                 |    | input 064         |
|                                   |                                    | 0       | 12     |           |           |                 |    | Input 128         |
| •                                 |                                    | 0       | 13     |           |           |                 |    | Input 256         |
|                                   |                                    | 0       | 14     |           |           |                 |    | Input 512         |
|                                   |                                    | 0       | 15     |           |           |                 |    | Input/Output      |
|                                   |                                    | 0       | 16     |           |           |                 |    | • Other module    |
|                                   |                                    | 0       | 17     |           |           |                 |    | Output modu       |
|                                   |                                    | 0       | 18     |           |           |                 |    |                   |
|                                   |                                    | 0       | 19     |           |           |                 |    |                   |
|                                   |                                    | 0       | 20     |           |           |                 |    |                   |
|                                   |                                    | 0       | 21     |           |           |                 |    |                   |
|                                   |                                    | 0       | 22     |           |           |                 |    | -                 |
|                                   |                                    | 0       | 23     |           |           |                 |    |                   |
|                                   |                                    | 0       | 24     |           |           |                 |    |                   |
|                                   |                                    | 0       | 25     |           |           |                 |    |                   |
|                                   |                                    | 0       | 26     |           |           |                 |    |                   |
| ~                                 |                                    | ^       | 27     |           |           |                 | ~  |                   |

#### 6.4 Configurarea modulului de intrare

#### În **Device view**, deschideți fila **Device overview**.

- 2. Utilizând funcția glisare și fixare, glisați modulele de intrare din catalogul hardware și alocați-le fantelor.
  - RMx621 / FML621 3 face disponibile valorile de proces. În acest caz, a fost selectată combinația inputs 4 bytes + inputs 1 byte. Drept rezultat, modulele inputs 4 bytes\_x (x=1,2,3) conțin valoarea de proces în fiecare caz, iar modulele inputs 1 byte\_x (x=1,2,3) conțin starea valorii de proces. Și modulul inputs 16 bytes ar putea fi folosit la fel de ușor. Valorile de proces și informațiile privind starea acestora ar fi atunci succesive (→ 
    20).

#### 6.5 Descărcarea configurației pe controlerul PROFINET

Înaintea transmisiei configurării la controlerul PROFINET, aceasta trebuie să fie mai întâi compilată în Portalul TIA.

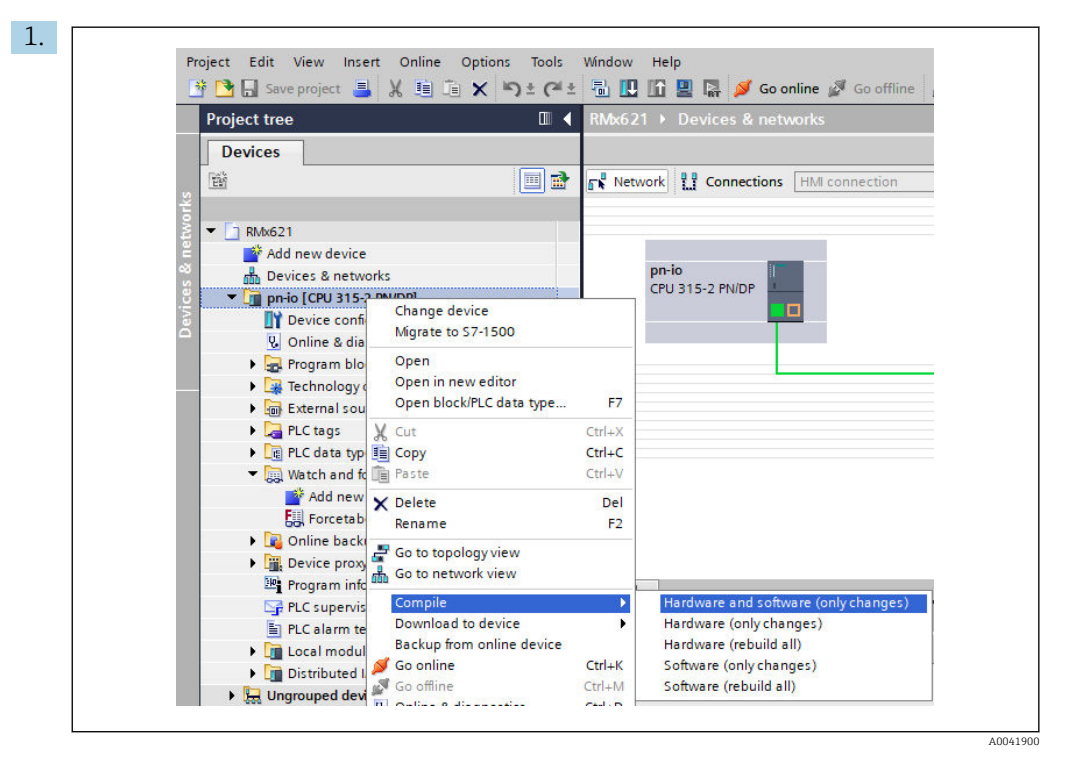

În acest scop, faceți clic dreapta pe controlerul PROFINET în zona **Project tree**, iar în meniul **Compile** selectați intrarea **Hardware and software (only changes)**.

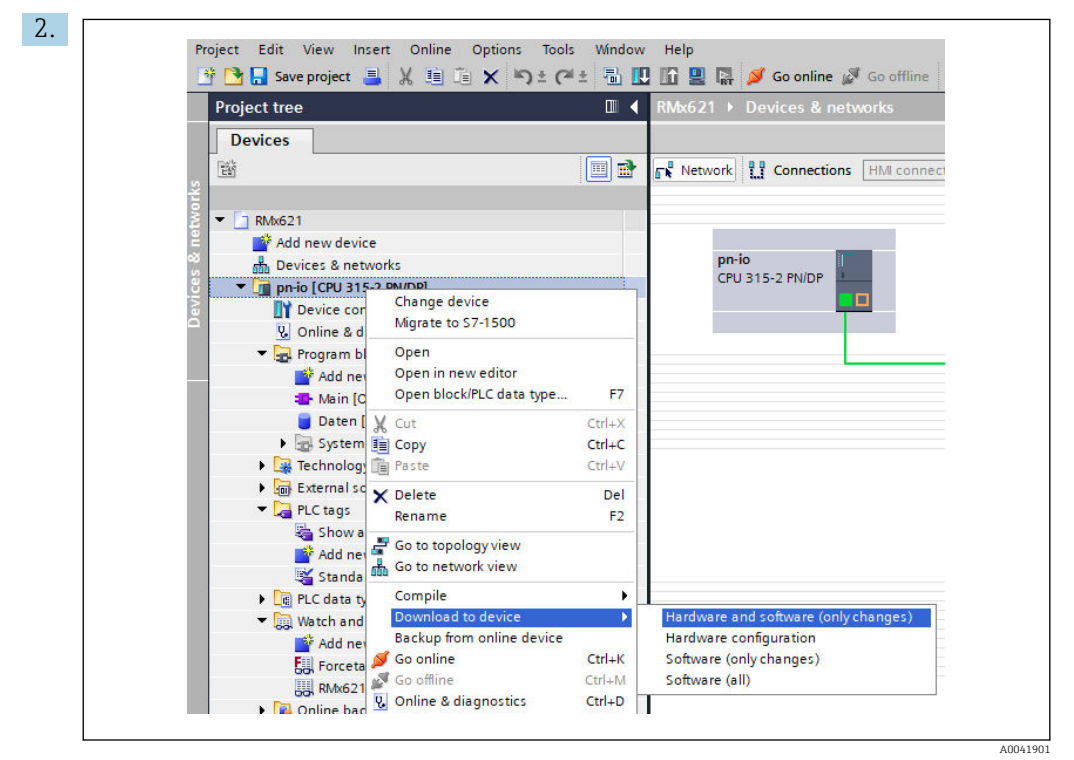

După compilare, faceți din nou clic dreapta pe controlerul PROFINET, iar în meniul **Download to device**, selectați intrarea **Hardware and software (only changes)**.

| 40       Image: Protection       Ready for loading.       Load 'pr-io'         Image: A model       Protection       Protection from unauthorized access       Devices connected to an enterprise network or directly to the interret must be appropriately protected against unauthorized access, e.g., by use office wills and network segmentation. For more information about inductrial security please visit http://www.siemens.com/industrialsecurity         Image: Image: | Status | 1        | Target                                  | Message                                                                                                    | Action              |
|----------------------------------------------------------------------------------------------------|--------|----------|-----------------------------------------|----------------------------------------------------------------------------------------------------|---------------------|
| Protection     Protection from unauthorized access     Devices connected to an enterprise network or directly to the     interret must be appropriately protected against unauthorized     access, e.g., by use of firevalls and network segmentation. For     more information about inductrial security, please visit     http://www.siemens.com/industrialsecurity     Stop modules     The modules are stopped for downloading to device.     Stop all                                                                                                    | 40     | <u> </u> | ▼ pn-io                                 | Ready for loading.                                                                                                    | Load 'pn-io'        |
| Devices connected to an enterprise network or directly to the<br>interret must be appropriately protected against unauthorized<br>access, e.g., by use officevalls and network segmentation. For<br>more information about inductrial security, please visit<br>http://www.siemens.com/industrialsecurity     Stop modules The modules are stopped for downloading to device. Stop all                                                                                                    |        | 4        | <ul> <li>Protection</li> </ul>          | Protection from unauthorized access                                                                                                    |                     |
| Stop modules     The modules are stopped for downloading to device.     Stop all                                                                                                    |        | 4        |                                         | Devices connected to an enterprise network or directly to the<br>intermet must be appropriately protected against unauthorized<br>access, e.g. by use of firewalls and network segmentation. For<br>more information about industrial security, please visit<br>http://www.semens.com/industrialsecurity |                     |
|                                                                                                    |        | 0        | Stop modules                            | The modules are stopped for downloading to device.                                                                                                    | Stop all            |
| <ul> <li>Device configurati Delete and replace system data in target</li> <li>Download to devi</li> </ul>                                                                                                    |        | 0        | <ul> <li>Device configurati.</li> </ul> | Delete and replace system data in target                                                                                                    | Download to device  |
| Software Download software to device Consistent download                                                                                                    |        | 0        | Software                                | Download software to device                                                                                                    | Consistent download |
|                                                                                                    | <      |          |                                         | ш                                                                                                    |                     |

În caseta de dialog care se deschide acum, faceți clic pe **Load** pentru a începe trimiterea configurării la controlerul PROFINET. După aceea, faceți clic pe **Finish** pentru a finaliza procesul de încărcare și a părăsi caseta de dialog.

# 7 Date tehnice

| Dimensiuni:                            | 120 mm x 75 mm x 27 mm (înălțime, adâncime, lățime)                              |
|----------------------------------------|----------------------------------------------------------------------------------|
| Tensiune de alimentare:                | 24 V c.c. +/-10%                                                                 |
| Consum de curent:                      | Tip 100 mA, max. 300 mA                                                          |
| Parametri interfață RS485:             | Viteză de transfer 38400, 8 biți de date, 1 bit de stop, adresă dispozitiv<br>01 |
| Temperatură ambiantă:                  | 0 la 55 °C                                                                       |
| Temperatură de depozitare:             | -40 la +85 ℃                                                                     |
| Umiditate:                             | de la 0 la 95%, fără condensare                                                  |
| Grad de protecție:                     | IP 20                                                                            |
| Conexiune de împământare de protecție: | Împământare internă prin șina DIN                                                |
| Aprobări:                              | UL - E203225, CE - 2004/108/EC, RoHS                                             |

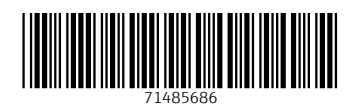

www.addresses.endress.com

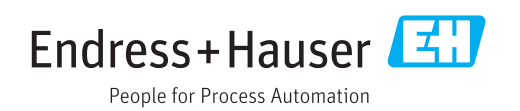